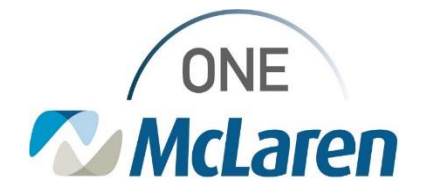

# **Cerner Flash**

## Ambulatory: New In-Office 6 Minute Walk Workflow

## March 12, 2024

### In-Office 6 Minute Walk Workflow Overview

**New Workflow effective 3/19/2024:** Staff performing a 6 Minute Walk in-office will follow a specific workflow to ensure that the appropriate Technical and Professional Fees are applied to the patient's account.

#### **Overview of Workflow:**

- 1. Provider places 6 Minute Walk Amb order to be performed this visit.
- 2. Clinical Staff will document the 6 Minute Walk Amb Powerform via the Task List.
  - **Outcome:** Once the radio button is selected and the form is signed, the technical fee will be applied to the patient's account.
- 3. The Provider will dictate the results of the 6 Minute Walk in their note and enter the **DP** charge for the interpretation.
  - **Outcome:** Once the DP charge order is placed, the professional fee will be applied to the patient's account.

Positions Impacted: All Providers and Clinical Staff that perform the 6 Minute Walk in-office.

Please see below for step-by-step instructions.

### Provider Places Minute Walk Order to be Performed In-Office

The Provider has determined that the patient needs a 6 Minute Walk. Follow the steps below to place the appropriate order.

| 1) | From the Quick Orders page, search and select the <b>6</b><br><b>Minute Walk Amb</b> order.                                                                                                    | New Order Entry<br>Ambulatory - Orders Including Med Admin<br>Ambulatory - Orders and Prescriptions<br>Check Health Plans<br>Check Health Plans<br>Check Health Plans<br>Check Health Plans<br>Injection 60 Minutes<br>Injection 60 Minutes Injection, Day 1                                                                                                    |
|----|----------------------------------------------------------------------------------------------------|----------------------------------------------------------------------------------------------------|
| 2) | Click the Orders for Signature icon.                                                                                                    | 🌲 💿 🖬 🔹 No Severity                                                                                                    |
| 3) | <ul> <li>The Orders for Signature window will display.</li> <li>a. Ensure a Diagnosis is associated and click Sign.</li> <li><u>Note:</u> Click Modify Details to add a diagnosis or modify the Requested Start Date/Time if entering outside the date of service.</li> </ul> | Onders for Signature         X           Ett Mar         Association View           **Regard This Vid problem association         Cit it and to associate a This Vid problem with an order. If Always default association         Citer all association           •*Regard This Vid problem association         Citer gain<br>Out gain<br>Out gain<br>Out calore         Citer all associations           • Respiratory (0)         Interview         1           • 111/2024 8:31 EST, Restine, Once:         Citer row         1           Eggin         Same         Modify Details         Cancel |

4) Upon signature, the order will display in an **Ordered** Status on the Orders Page and fire a task to the Task List for Clinical Staff to document.

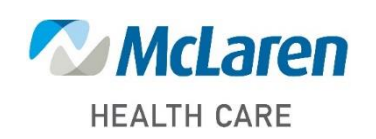

## Doing what's best

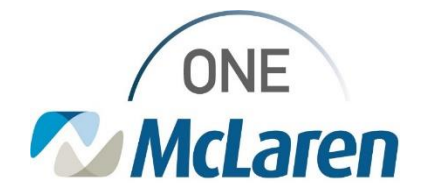

# **Cerner Flash**

## **Clinical Staff Document the 6 Minute Walk Amb Task**

When the provider places the **6 Minute Walk Amb** order, Clinical Staff will perform the test and document the Powerform via the Task List to drop the technical fee as described below.

| 1) C<br>S<br>ti   | Once the 6 Minute Walk has been performed, select the<br>Single Patient or Multi-Patient Task List to document the<br>ask.<br>a. Double-click the <b>6 Minute Walk Amb</b> task to open.                              | Mena     Single Patient Task List       Ambulatory MA Summary     Image: Single Patient Task List       Ambulatory MA Summary     Image: Single Patient Task List       Decumentation     Image: Single Patient Task       Orides     + Add       Medication List     + Add       Task retrieval completed     Image: Single Patient Task List       Seegle Patient Task List     Image: Single Patient Task List                                                                                                    |
|-------------------|----------------------------------------------------------------------------------------------------|----------------------------------------------------------------------------------------------------|
| 2) T<br>a<br>3) S | <ul> <li>The 6 Minute Walk Amb Powerform displays.</li> <li>a. Ensure the Performed on date/time fields match the correct date of service.</li> <li>Select the 6 Minute Walk Complete radio button.</li> </ul>        | 6 Minute Walk Amb - MMGTRAIN, CARD      6 Minute Walk Amb - MMGTRAIN, CARD      Performed on: 01/11/2024     07:55     EST      Sx Minute Walk Test      Six Minute Walk Test                                                                                                    |
|                   | • <u>Note:</u> The selection of the radio button is what allows the technical fee to be applied to the patient's account once the form is signed.                                                                     | C Complete Please complete the 6 Minute Walk field before signing.                                                                                                    |
| 4) F<br>a<br>t    | <ul> <li>Fill out the appropriate fields on the form.</li> <li>a. Use the scroll bar to display additional fields.</li> <li>b. Click the green Sign Form checkmark in the upper left corner when complete.</li> </ul> | Notes total and Mathematical Mathematical         Notes         Notes Sign Confination           Value of an analysis         Sign Sign Confination         Sign Sign Confination         Sign Sign Confination           Value of an analysis         Sign Sign Confination         Sign Sign Confination         Sign Sign Confination         Sign Sign Confination           Sign Confination         Sign Sign Confination         Sign Sign Confination         Sign Sign Confination         Sign Sign Confination           Sign Confination         Sign Sign Confination         Sign Sign Confination         Sign Sign Confination         Sign Sign Confination           Sign Confination         Sign Sign Confination         Sign Sign Confination         Sign Sign Confination         Sign Sign Confination           Sign Sign Confination         Sign Sign Confination         Sign Sign Confination         Sign Sign Confination         Sign Sign Confination           Sign Sign Confination         Age         Producted Distance         Producted Distance         Sign Sign Confination         Sign Sign Confination           Sign Software Sign Configure Sign Configure Sign C |
| 5) T<br>t         | The task will now display with a green checkmark and a st<br>he patient's account.                                                                                                    | atus of <b>Complete.</b> The technical fee will also be applied to                                                                                                    |

a. Refresh the page to remove the task from the Task List.

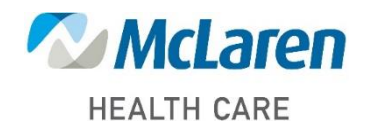

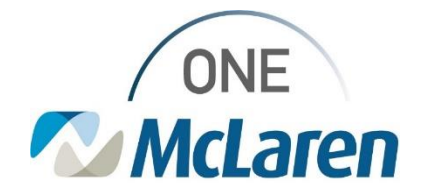

## **Cerner Flash**

### **Provider Documents Note and Places DP Charge Order**

Once the 6 Minute Walk has been completed, the Provider will document the results within their note and place the appropriate DP charge order to apply the professional fee to the patient's account.

1) To review the results of the 6 Minute Walk, select the Documentation tab.

- a. Select the 6 Minute Walk Text document to review.
- b. Providers may tag text or dictate the interpretation in their note.

| 2) | <ul> <li>From the Quick Orders Page, select the DP Pul Stress Tst w/msurmnt heart rate ox &amp; O2 titrte 94618 charge order.</li> <li>a. Use the New Order Entry component to search and select the order if needed.</li> </ul>                                              | New Order Entry       Image: Content of the second second se |
|----|----------------------------------------------------------------------------------------------------|----------------------------------------------------------------------------------------------------|
| 3) | Click the Orders for Signature icon.                                                                                                    | 🌲 o 🔚 💶 🛼 No Severity                                                                                                    |
| 4) | <ul> <li>The Orders for Signature window will display.</li> <li>a. Ensure a Diagnosis is associated and click Sign.</li> <li><u>Note:</u> Click Modify Details to add a diagnosis or modify the Requested Start Date/Time if entering outside the date of service.</li> </ul> | Orders for Signature         X           Extr User         Annotation Know           * Regarded The Visit problem sesociation         Clock a cell to association           Other pain         (bit 201)           Over classes         Clock a cell to association           • Nan Categorized (1)         Clock a cell to association           4.* Of Julie Stress Tat w/resummet h.         Remonth           Util 2014 6:31 EST         Clear ress           Stopp         Save:           Modify Details         Cancel                                                                                                    |
| 5) | Upon signature, the professional fee for the interpretation                                                                                                    | will be applied to the patient's account.                                                                                                    |

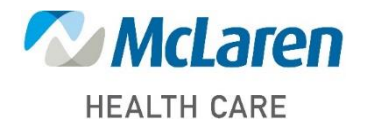

Doing what's best